- 1. Ayrvedaa.co will add the delivery drivers through admin and then delivery drivers will get their username and password for delivery APP URL for delivery drivers login is given below <a href="https://ayurvedaa.co/driver/">https://ayurvedaa.co/driver/</a>
- 2. By using above Link drivers can login to their delivery accounts by adding username and password

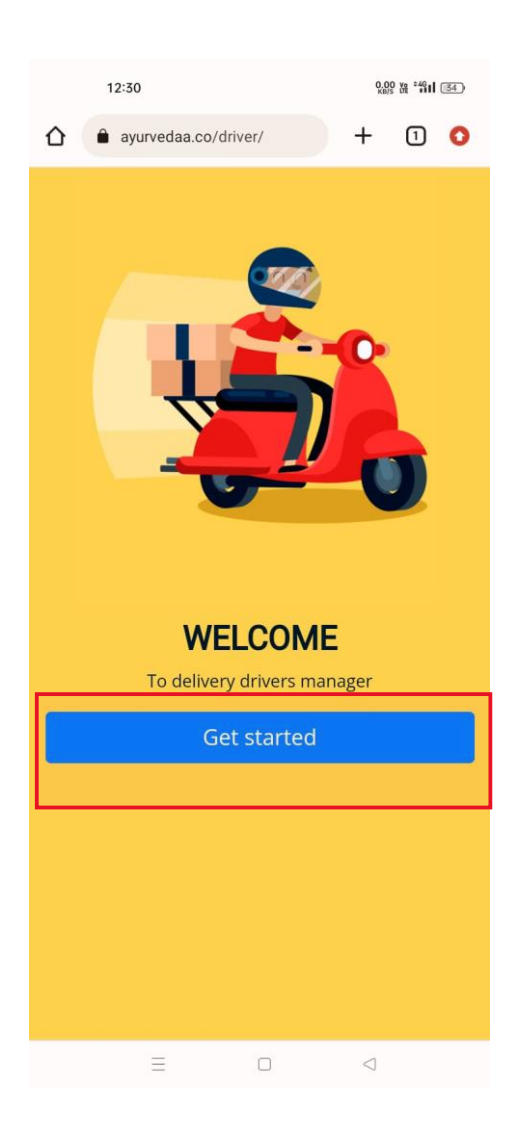

3. By Clicking on Drivers link delivery drivers will see the Above Get started by clicking user will see the next page to login

| 12:30             |                             | 0.00 te *411 (33) |                 |   |   |
|-------------------|-----------------------------|-------------------|-----------------|---|---|
| <u>۵</u>          | ayurvedaa.co/               | driver/           | +               | 1 | 0 |
|                   | 1                           |                   |                 |   |   |
| Logir<br>Enter yo | <b>)</b><br>our details bel | ow to contin      | ue.             |   |   |
| Emai              | il                          |                   |                 |   |   |
| Pass              | word                        |                   |                 |   |   |
| Login             |                             |                   |                 |   |   |
| Forgot p          | assword?                    |                   |                 |   |   |
|                   | =                           |                   | $\triangleleft$ |   |   |

Drivers will add their Email and password par login

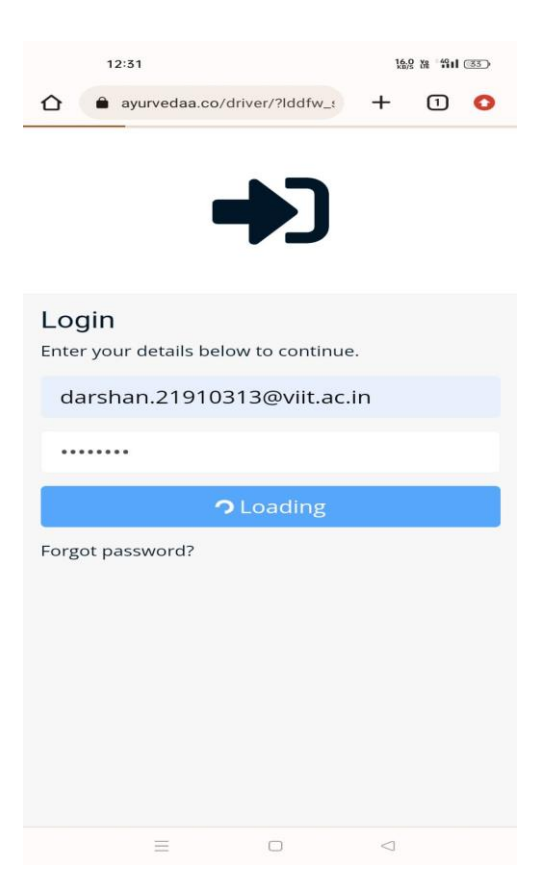

4. After login drivers can see their dashboard they can see their total earnings, Drivers Assigned, Orders Out for Delivery, failed delivery, and Delivered etc.

| 12:47                       | 8.00 te °4411 (33)           |  |  |  |  |
|-----------------------------|------------------------------|--|--|--|--|
|                             | er/?lddfw_: + 1 0            |  |  |  |  |
| Dashboard                   |                              |  |  |  |  |
| l am Unavailable            | Ø                            |  |  |  |  |
| Today Earnings: 📩           |                              |  |  |  |  |
| <b>1</b><br>Driver Assigned | <b>1</b><br>Out for Delivery |  |  |  |  |
| <b>O</b><br>Failed delivery | <b>D</b> elivered            |  |  |  |  |
|                             |                              |  |  |  |  |
| =                           |                              |  |  |  |  |

5. Drivers need to click on I am available button to get orders after click on available then drivers will see the green active status

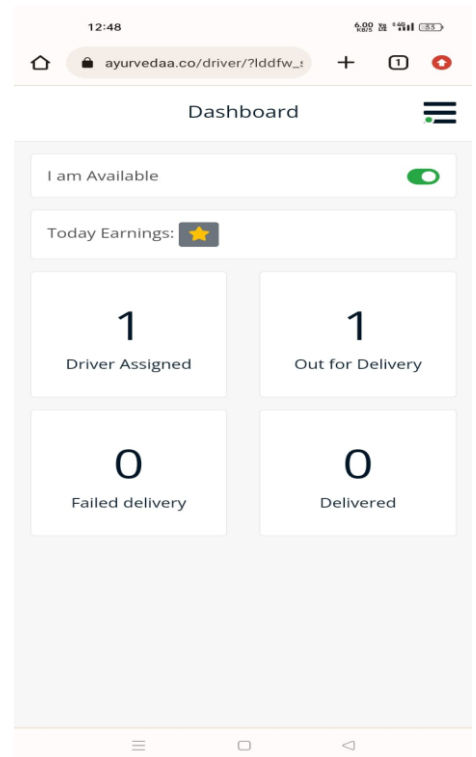

6. Now Drivers need to click Drivers assigned to process the orders

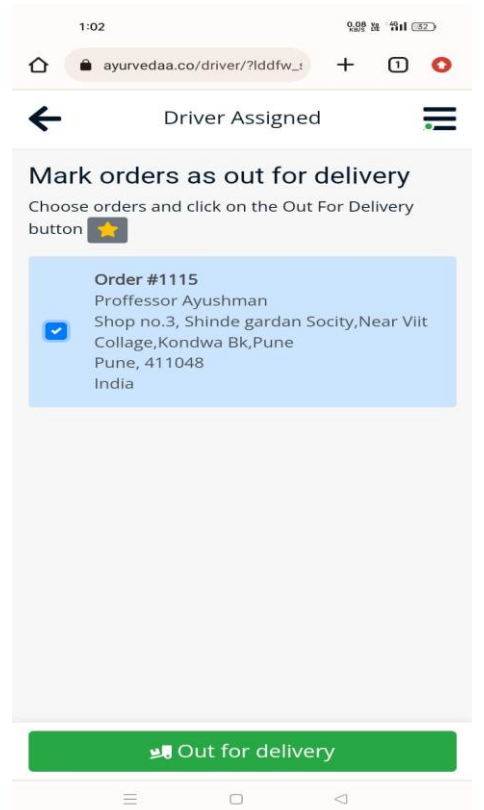

By click on Out for delivery drivers will send the email notification to customers that their order is out for delivery

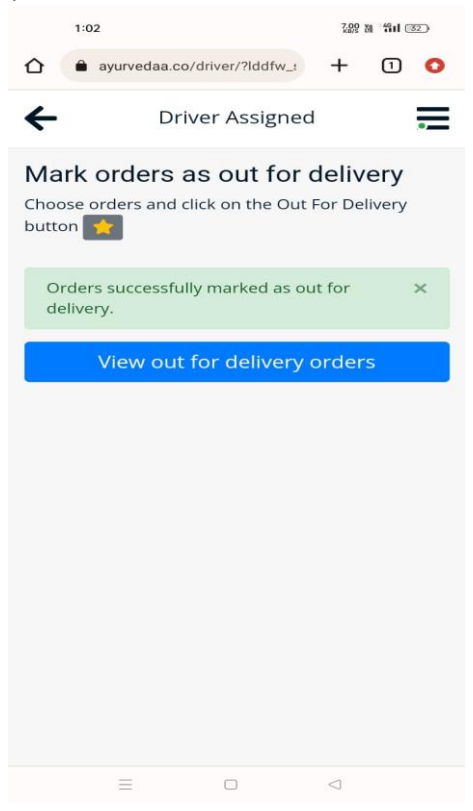

7. By Clicking on Out for delivery drivers can view their total orders out for delivery

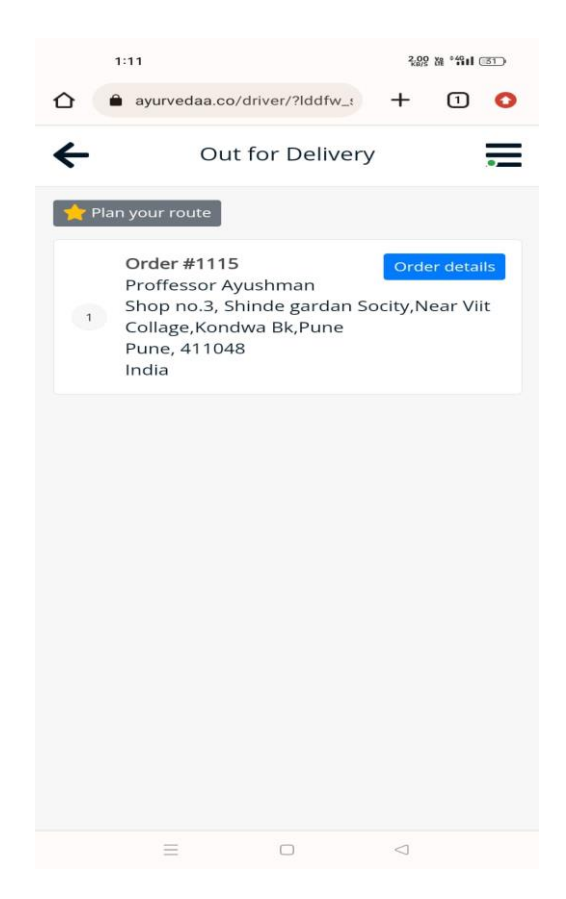

8. By clicking on Order details drivers can see all the detail of customers as well as shipping address

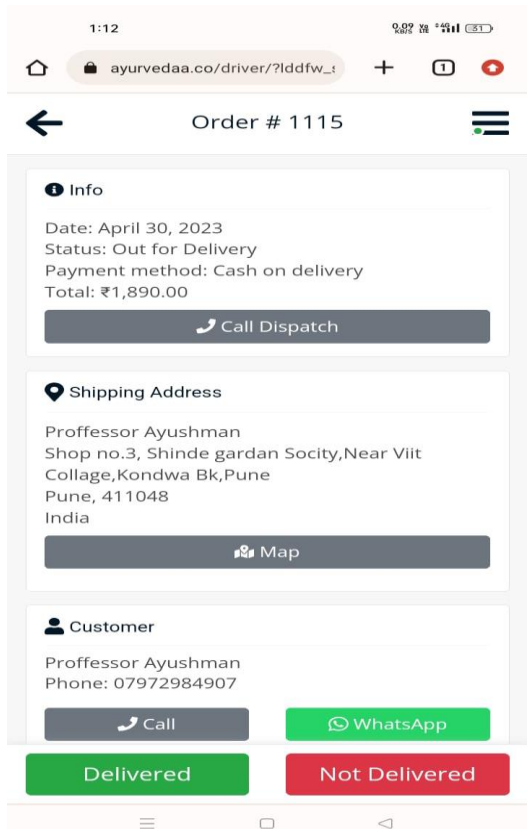

9. Drivers can also call and WhatsApp the update of their Orders

10. After the successful delivery divers need to click on Delivered button and customer and vendor will get the notification of successful delivery

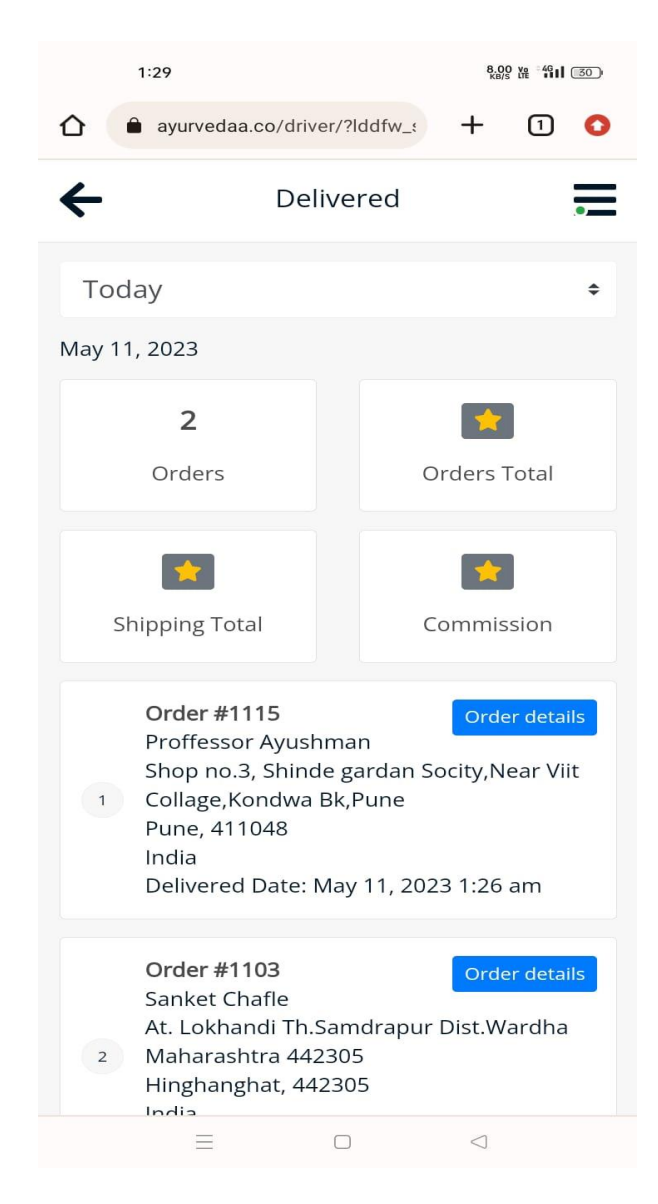

11. Now drivers can see the orders delivered by Clicking on delivered